## **Changing DNS in a FIOS Router**

| ConnectSafe | : Level 1 | Preferred DNS: 199.85.126.10  |
|-------------|-----------|-------------------------------|
|             |           | Alternate DNS: 199.85.127.10  |
|             | Level 2   | Preferred DNS: 199.85.126.20  |
|             |           | Alternate DNS: 199.85.127.20  |
|             | Level 3   | Preferred DNS: 199.85.126.30  |
|             |           | Alternate DNS: 199.85.127.30  |
| OpenDNS:    | Level 1   | Preferred DNS: 208.67.220.220 |
|             |           | Alternate DNS: 208.67.222.222 |

- 1. Open your web browser and enter 192.168.1.1 to bring up your router's login screen.
- 2. Login in to the router.
- 3. Select '**My Network**' from the top menu and '**Network Connections**' from the left menu.
- 4. Now click on 'Network (Home/Office)'.

| veriz                                         | on                   |                                                                                  |                      |                         |           |                      |  |
|-----------------------------------------------|----------------------|----------------------------------------------------------------------------------|----------------------|-------------------------|-----------|----------------------|--|
| Main                                          | Wireless<br>Settings | My Network                                                                       | Firewall<br>Settings | Parental<br>Control     | Advanced  | System<br>Monitoring |  |
| Main<br>Network Status<br>Network Connections | NO                   | Network Connections NOTE: Only advanced technical users should use this feature. |                      |                         |           |                      |  |
| Logent                                        |                      |                                                                                  | Name                 |                         | Status    | Action               |  |
| · ·                                           | ~                    | 🚽 Network (Home/Office) 🂢                                                        |                      |                         | Connected | <b>-</b>             |  |
|                                               |                      | S Ethernet/Coax                                                                  |                      |                         | Connected | <b>9</b>             |  |
|                                               |                      | Wireless Access Point                                                            |                      |                         | Disabled  | <b>-</b>             |  |
|                                               |                      | Solution (Etheral Connection (Etheral Solution)                                  | met/Coax)            |                         | Connected | <b>9</b>             |  |
|                                               |                      | S WAN PPPOE                                                                      |                      |                         | Disabled  | <b>-</b>             |  |
|                                               |                      | Add                                                                              |                      |                         |           | 2                    |  |
|                                               |                      |                                                                                  | Full Status Dete     | ct Broadband Connection | Basic <<  |                      |  |

5. Select 'Settings' from the following screen.

| Main                                    | Wireless<br>Settings | My Network                   | Firewall<br>Settings                        | Parental<br>Control                    | Advanced | System<br>Monitoring |
|-----------------------------------------|----------------------|------------------------------|---------------------------------------------|----------------------------------------|----------|----------------------|
| Main<br>Connection Properties<br>Logout | NOTE: C              | inly advanced technical user | Network (Home<br>s should use this feature. | 2/Office) Propertie                    | Disable  |                      |
|                                         |                      | lame:                        |                                             | Network (Home/Office)                  | ×        |                      |
|                                         | 5                    | itatus:                      |                                             | Connected                              |          |                      |
|                                         | P. In                | ietwork:                     |                                             | Network (Home/Office                   | )        |                      |
|                                         | L. L.                | Inderlying Device:           |                                             | Ethernet/Coax<br>Wireless Access Point |          |                      |
|                                         | c                    | connection Type:             |                                             | Bridge                                 |          |                      |
|                                         | E E                  | MC Address:                  |                                             | 18:1b:eb:0b:9d:86                      |          |                      |
|                                         | 1                    | P Address:                   |                                             | 192.168.1.1                            |          |                      |
|                                         | S                    | ubnet Mask:                  |                                             | 255.255.255.0                          |          |                      |
|                                         |                      | NS Server:                   |                                             | 208.67.220.220<br>208.67.222.222       |          |                      |
|                                         | 1                    | P Address Distribution:      |                                             | DHCP Server                            |          |                      |
|                                         | F                    | eceived Packets:             |                                             | 675                                    |          |                      |
|                                         | s                    | ient Packets:                |                                             | 1329                                   |          |                      |
|                                         | T                    | îme Span:                    |                                             | 0:01:54                                |          |                      |
|                                         |                      |                              | Apply C                                     | ancel Settings                         | )        |                      |

6. Scroll down until you find **DNS Server** and enter the preferred and alternate DNS entries.

| DNS Server            | Use the Following DNS Server Addresses V |
|-----------------------|------------------------------------------|
| Primary DNS Server:   | 208 .67 .220 .220                        |
| Secondary DNS Server: | 208 .67 .222 .222                        |

- 7. Continue scrolling down to the bottom and click on 'Apply'.
- 8. If an Attention window appears click on 'Apply' again.
- 9. Verify DNS setting on Network (Home/Office) Properties screen.
- 10. Select **Logout** from the left menu.
- 11. Close the browser.